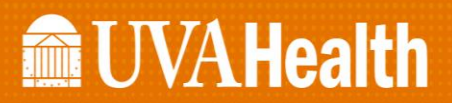

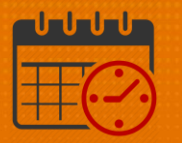

## **OnCall Work Rule Transfer**

### **Schedule Planner**

#### Background

- OnCall is a work rule
- OnCall work rules have been built to match the pay rules currently eligible for OnCall pay
- If a team member is on call for a shift, the corresponding *OnCall Work Rule* must be added to the scheduled shift
- If the team member is working several consecutive on call shifts
  - o Add the OnCall Work Rule as a new shift each day

#### Scheduling OnCall for a Team Member

Select the team member's name and the date that the team member will be on call

• Locate the team member's Pay Rule

| Schedule Pla          | nner |                  |           |                       |                                 |            |                         |               |         |                     |  |
|-----------------------|------|------------------|-----------|-----------------------|---------------------------------|------------|-------------------------|---------------|---------|---------------------|--|
| 5<br>Quick<br>Actions | View | Colum<br>Selecti | nn<br>ion | ()<br>Visibil<br>Fite | rv <b>≣</b> ₹<br>ity Select all | Gantt View | <b>↓†↓ ~</b><br>Sorting | Ju .<br>Teola | Enginee | 07-NE30-C-Shift P_1 |  |
|                       |      | 1                | By E      | Empl                  | oyee                            |            |                         |               |         | 11/18 - 11/24       |  |
| Person Name           | Job  | S_<br>Per        | S<br>Hot  | T_<br>Wo              | Pay F                           | lule       | Ove_                    |               | _       | Sun 11/25           |  |
|                       | RN   | 7                | 4         |                       | 07-NE30-C-Shi                   | ft P_1     |                         | 7:00 - 19:30  |         |                     |  |

• Right Click and select Add shift

|   | HUC | 7   | 2 | 12-NE30-NC-Shift T_1 | 7:00 - 19:30 |             |                    |
|---|-----|-----|---|----------------------|--------------|-------------|--------------------|
|   | RN  | . 7 | 0 | 07-NE30-C-Shift P_1  |              | 0           | Edit               |
|   | RN  | . 7 | 4 | 07-NE30-C-Shift P_1  | 7:00 - 19:30 | °m<br>•     | Add Pay Code       |
|   | PCA | 7   | 2 | 12-NE30-NC-Shift T_1 | 19:00 - 7:30 | ×           | Delete             |
|   | RN  | . 7 | 2 | 07-NE30-C-Shift P_1  |              | _<br>≁<br>₽ | Cut<br>Copy        |
| 1 | PCA | . 7 | 2 | 12-NE30-NC-Shift T_1 |              | ۵<br>د      | Paste<br>Add shift |

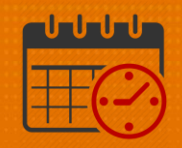

- Verify the Start Date is correct
- Change *Regular* to *Transfer* under the Type (outlined below)
- Enter the Start and End Time of the OnCall Shift
- Click Tab to ensure the *Duration* calculates correctly (12.5 hours in example)
- Click the Work Rule transfer dropdown
  - Select the OnCall Work Rule that corresponds to the team member's pay rule (see call out)

| Add S      | hift           |          |               |                |            |          |                  |                      |                        |
|------------|----------------|----------|---------------|----------------|------------|----------|------------------|----------------------|------------------------|
| Assigned   | to             | •        | Shift Details | 7:00-8:00(1.00 | h)         | Primary  | Job UVAHS/MC/P   | CS/MED-SURG/3E/RN    |                        |
| Insert Ter | nplate 👻       |          | Shift Label   |                |            | Repeat   | this shift for 1 | days                 |                        |
|            | Start Date     | Туре     | Start Time    | End Time       | End Date   | Duration | Job Transfer     | Labor Level Transfer | Work Rule Transfer     |
| + x        | 11/25/2018     | Transfer | 7:00          | 19:30          | 11/25/2018 | 12.50    |                  |                      | 07-NE30 OnCall Shift P |
| Commen     | ts (0) Add Com | ment     | 07-           | NE30 0         | nCall Sh   | ift P    |                  |                      | Cased Apply            |

o Click Apply

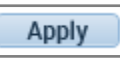

- If the team member will be working their normal shift followed being *OnCall*, two separate shifts will need to be created for the day
  - $\circ~$  A shift for the normal hours followed by an OnCall shift

| Kronos, Test3 | RN | EST | 72.00 | 2 | 07-NE30-C-Shift |   | 7:00 - 19:30                            |
|---------------|----|-----|-------|---|-----------------|---|-----------------------------------------|
|               |    |     |       |   |                 | L | 19:30 - 6:45 (x;07-NE30 OnCall Shift P) |

• Click Save

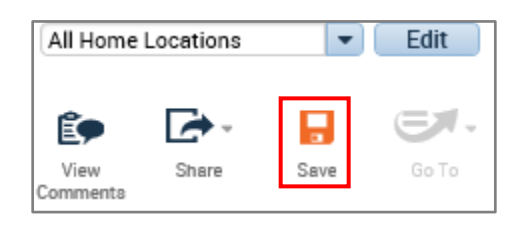

# **UVAHealth**

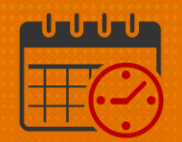

#### Note:

- It is important to note that an *OnCall Shift* should never extend past the end of the pay period
- If the team member will be working an *OnCall Shift* that extends to the next *Pay Period*:
  - $\circ~$  End the OnCall shift at 0000 on Sunday
  - o Create a separate OnCall Shift on Sunday that starts at 0000

## Additional Questions?

- Call the Help Desk at 434-924-5334 OR
- Go to KNOWLEDGELINK and enter a ticket online

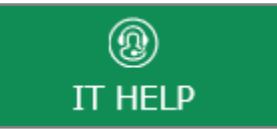

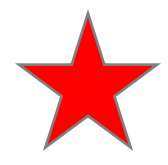

See job aid located on the Kronos Welcome Page titled: Submit a Help Desk Ticket On-line